## HSBC Digital Starter Kit for Credit Cards

Opening up a world of opportunity

HSBC

## Contents

Click one to begin:

Get started

How to register

Pay Bills >

View a Secure Message >

Talk to us through Chat >

View e-Statements >

Get Help & Support >

Troubleshooting

Resetting your log on details

Unable to transfer

Security Reminders >

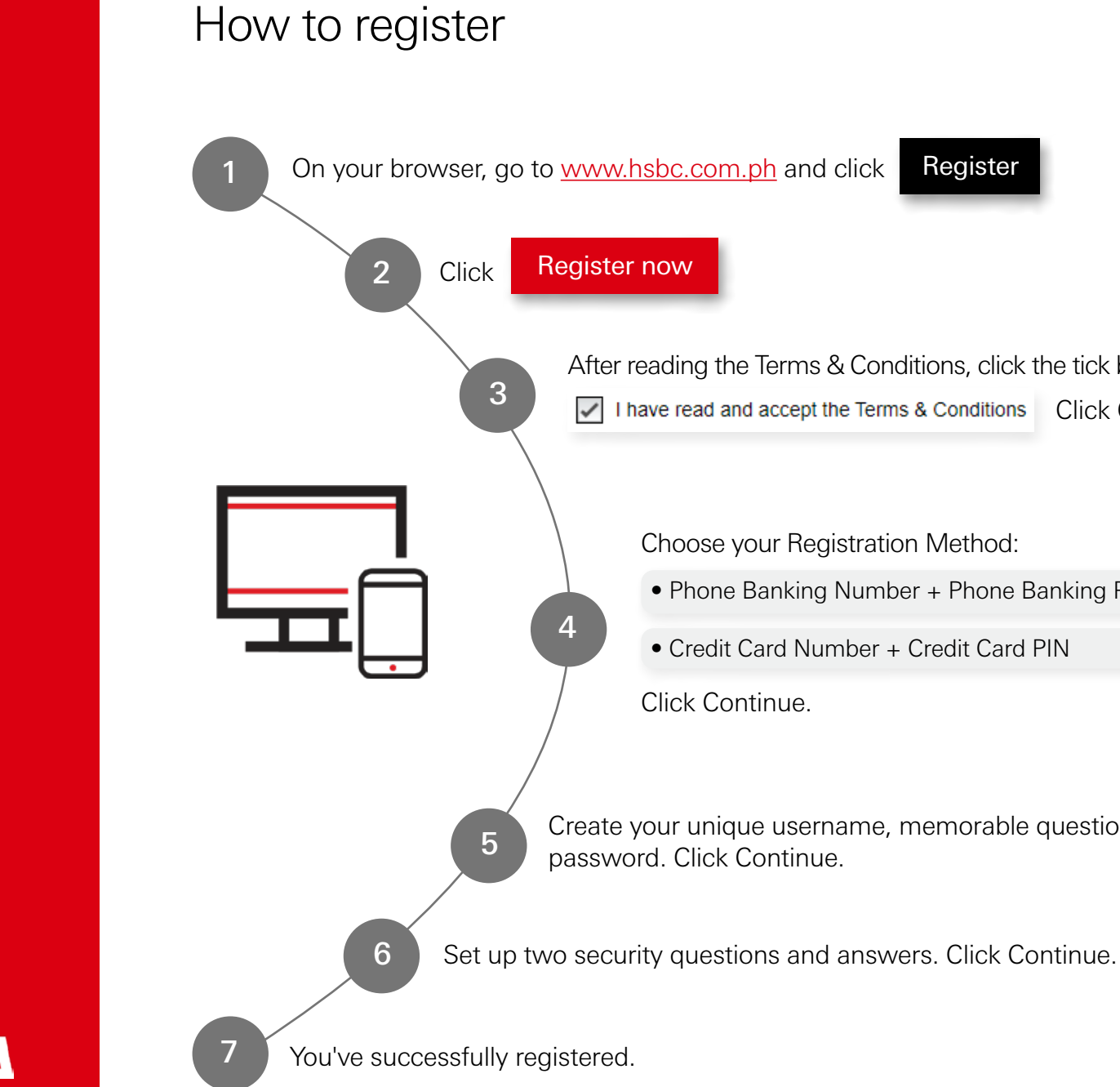

**Get Started** 

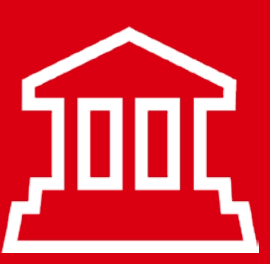

Register

After reading the Terms & Conditions, click the tick box to accept. I have read and accept the Terms & Conditions Click Continue.

Choose your Registration Method:

• Phone Banking Number + Phone Banking PIN

• Credit Card Number + Credit Card PIN

Create your unique username, memorable question and

# Pay Bills

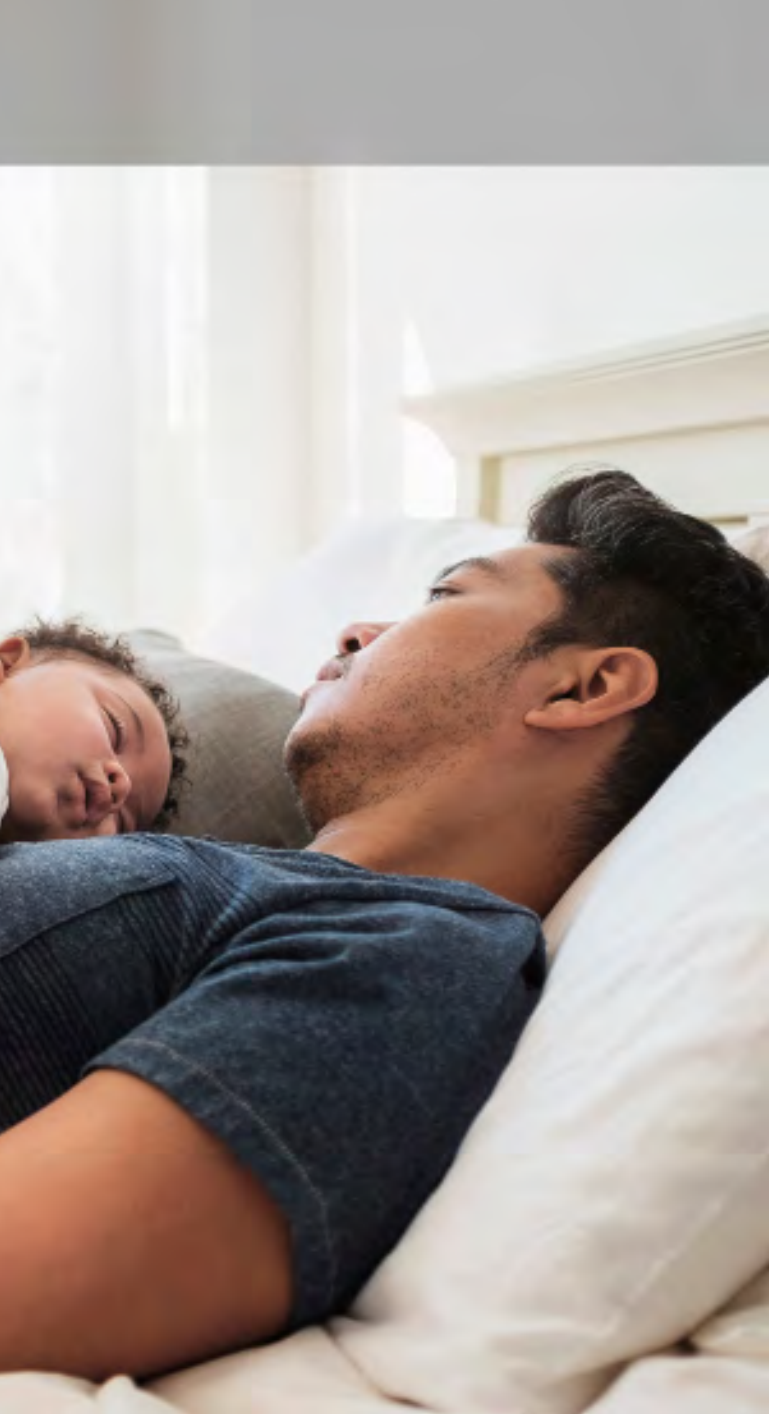

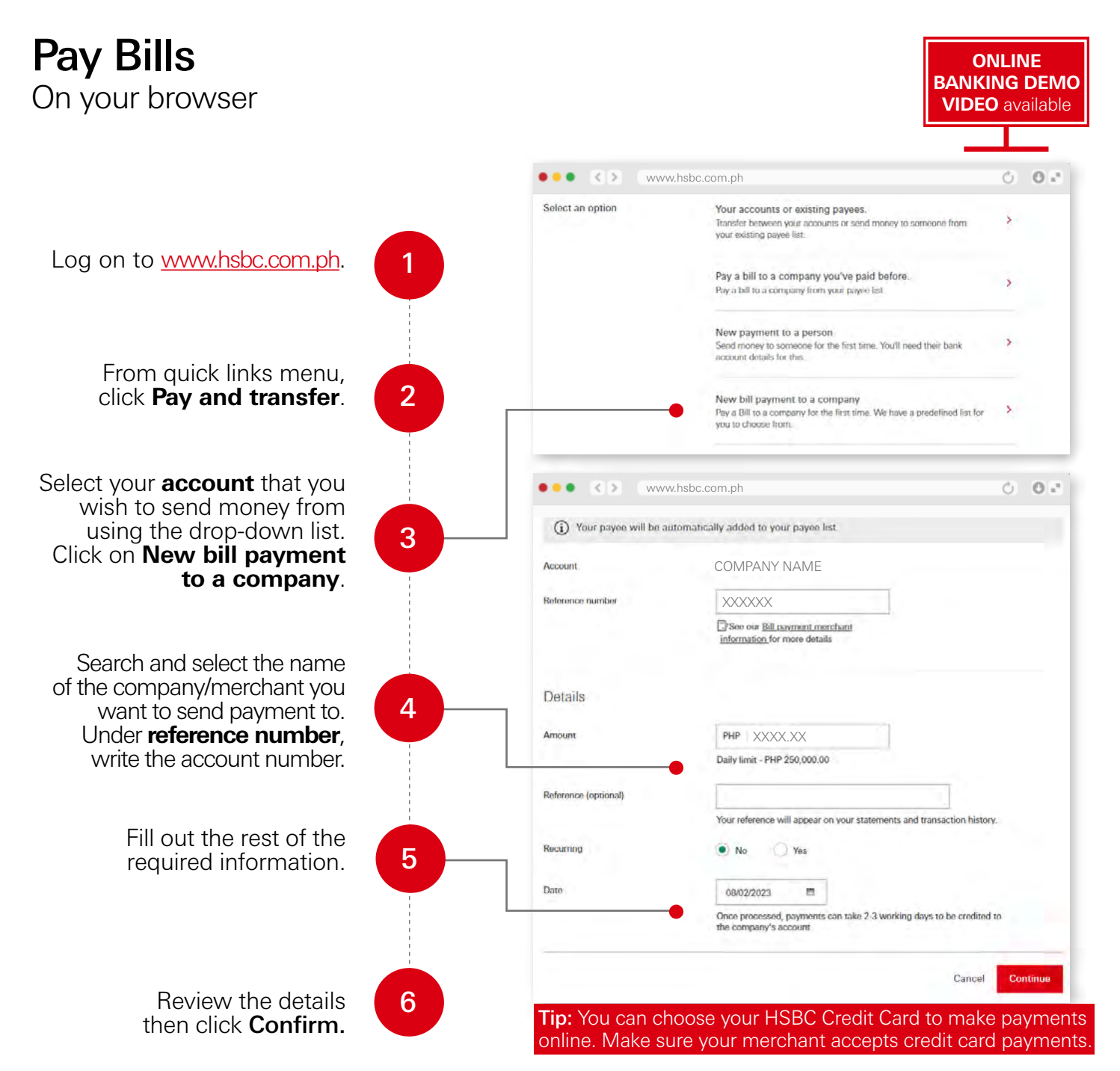

On the app Download the app here

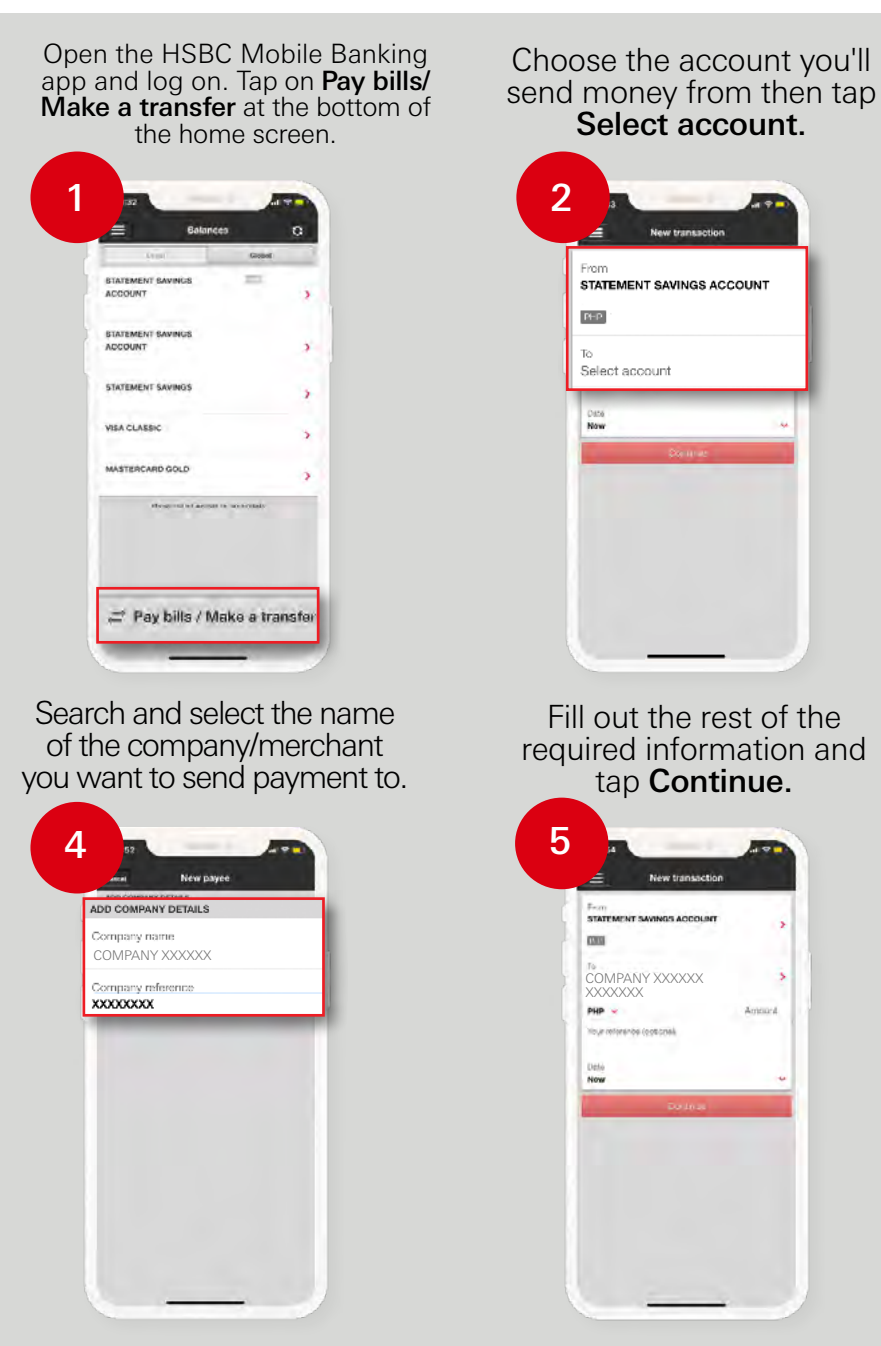

Click here for a list of companies/merchants you can transfer to.

Check first with your biller/merchant on the correct Company reference account that should be written.

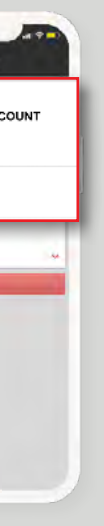

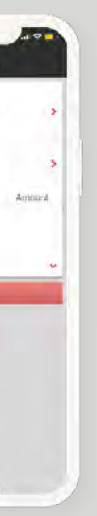

#### Tap on **Mv pavees** then Add a company.

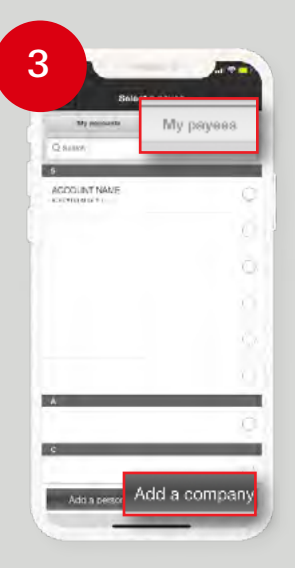

#### Review the details then tap **Confirm**.

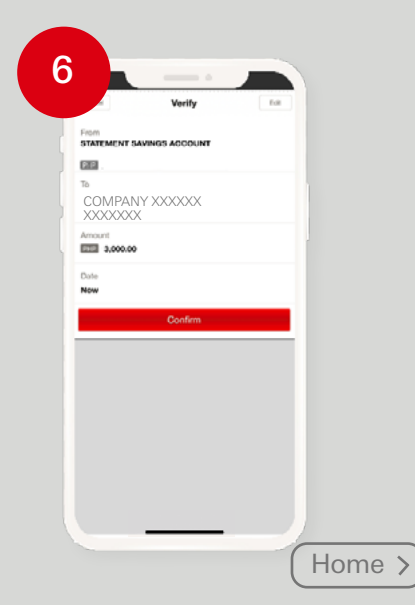

# View a Secure Message

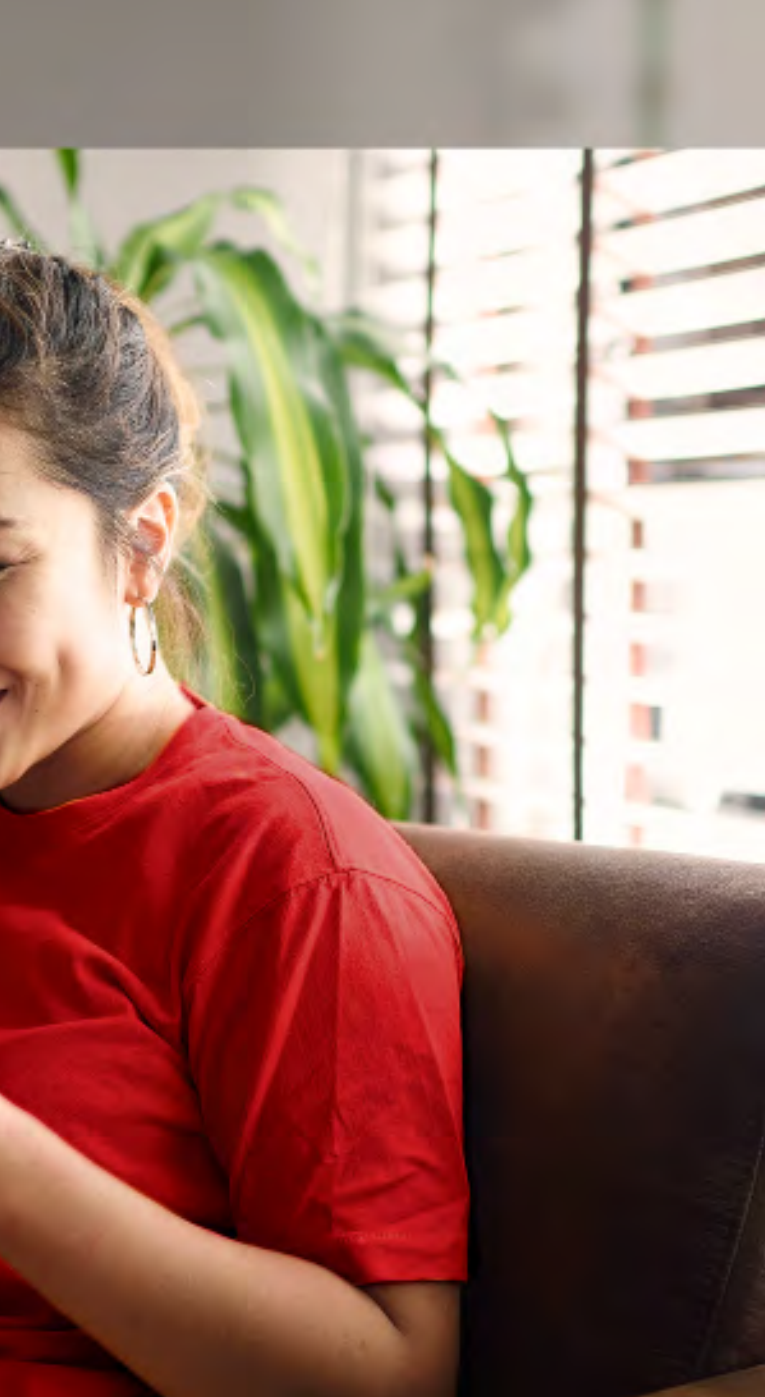

### View a Secure Message

On your browser

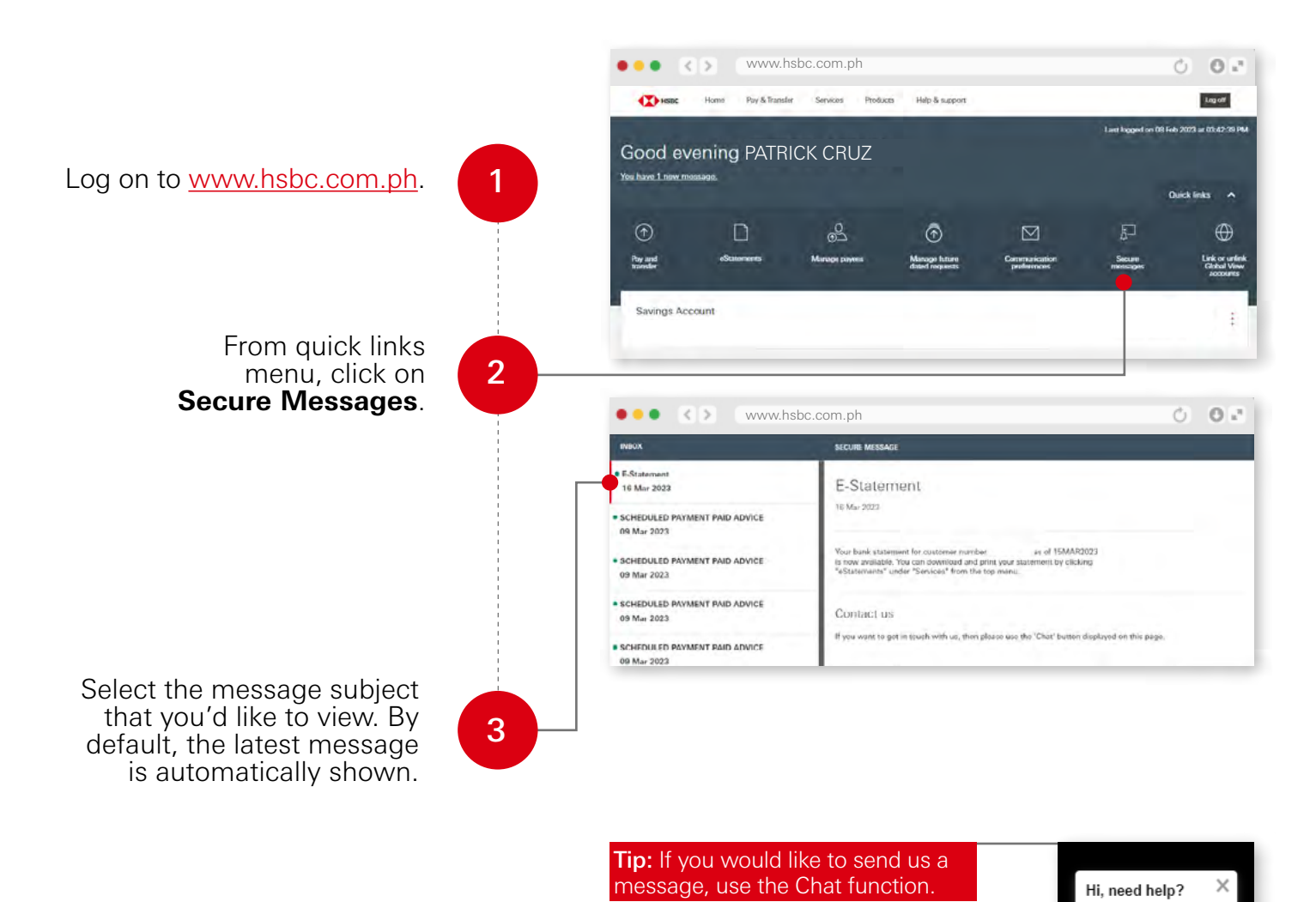

We're here if you need us.

Chat

#### On the app Download the app <u>here</u>

Open the HSBC Mobile Banking app and log on. On the side menu, tap Messages & Alerts then click Secure messages.

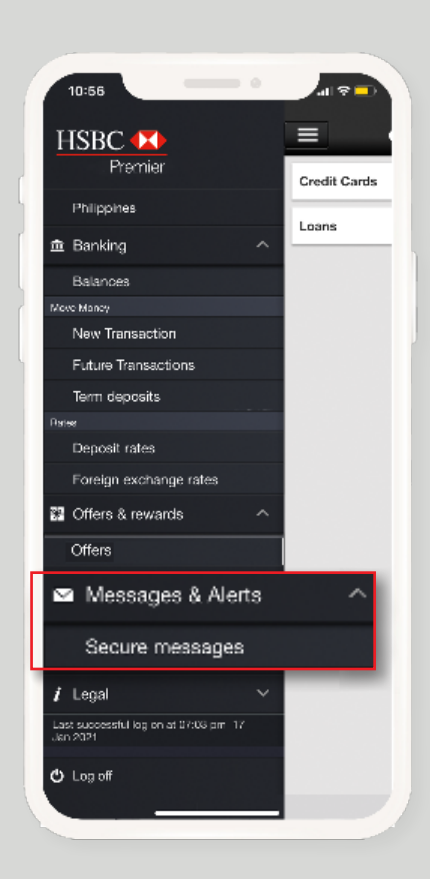

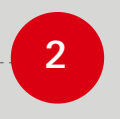

### Tap the message that you want to read.

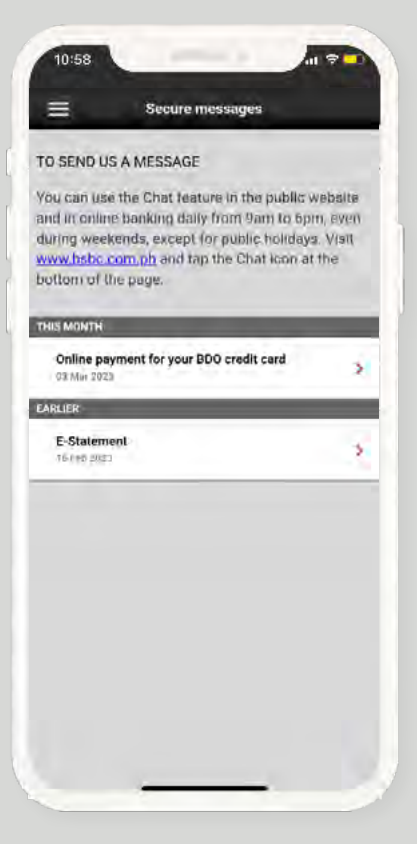

**Tip:** If you would like to send us a message, log on to Online Banking using your browser.

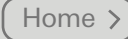

## Talk to us through Chat

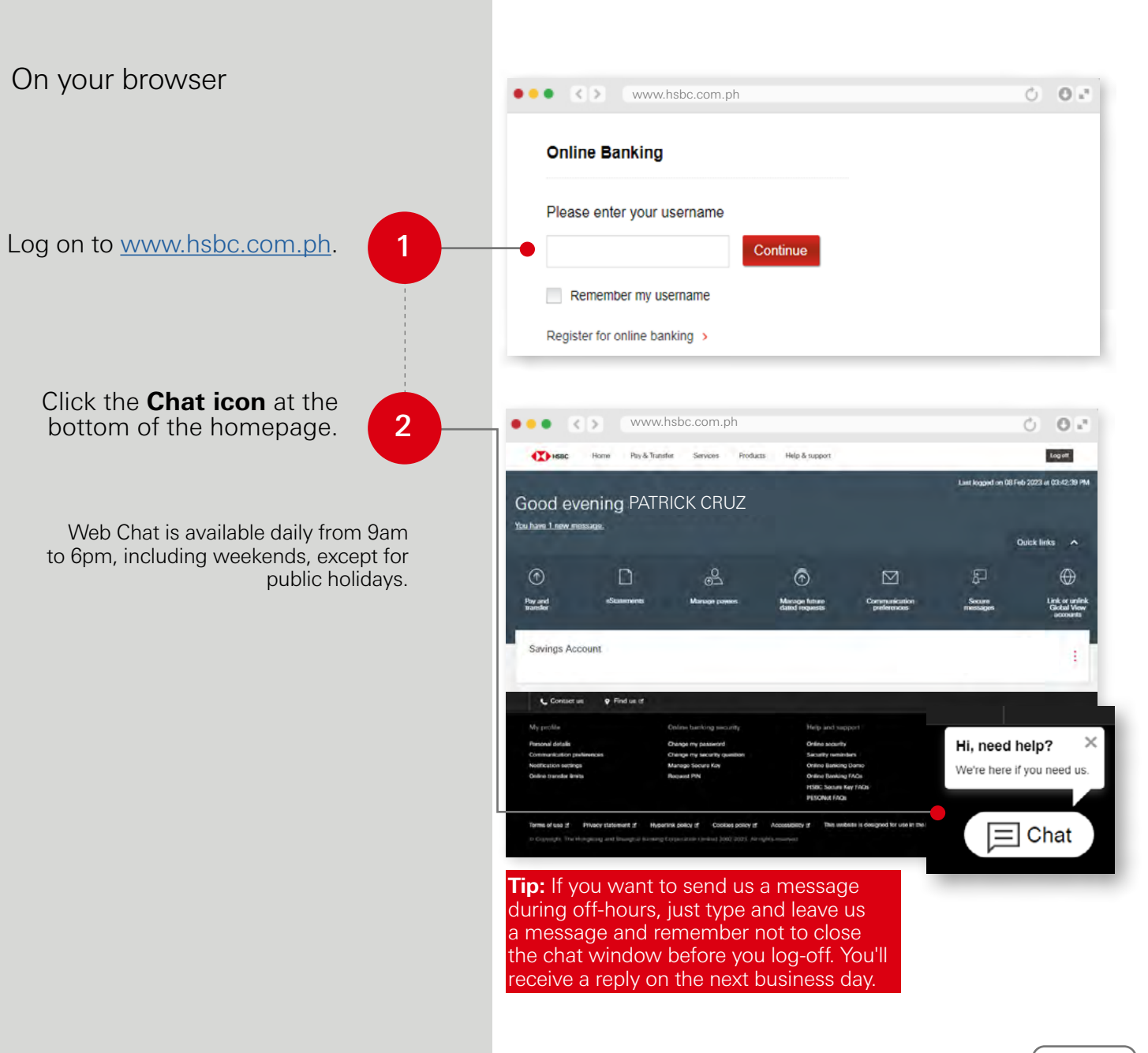

## View your eStatements

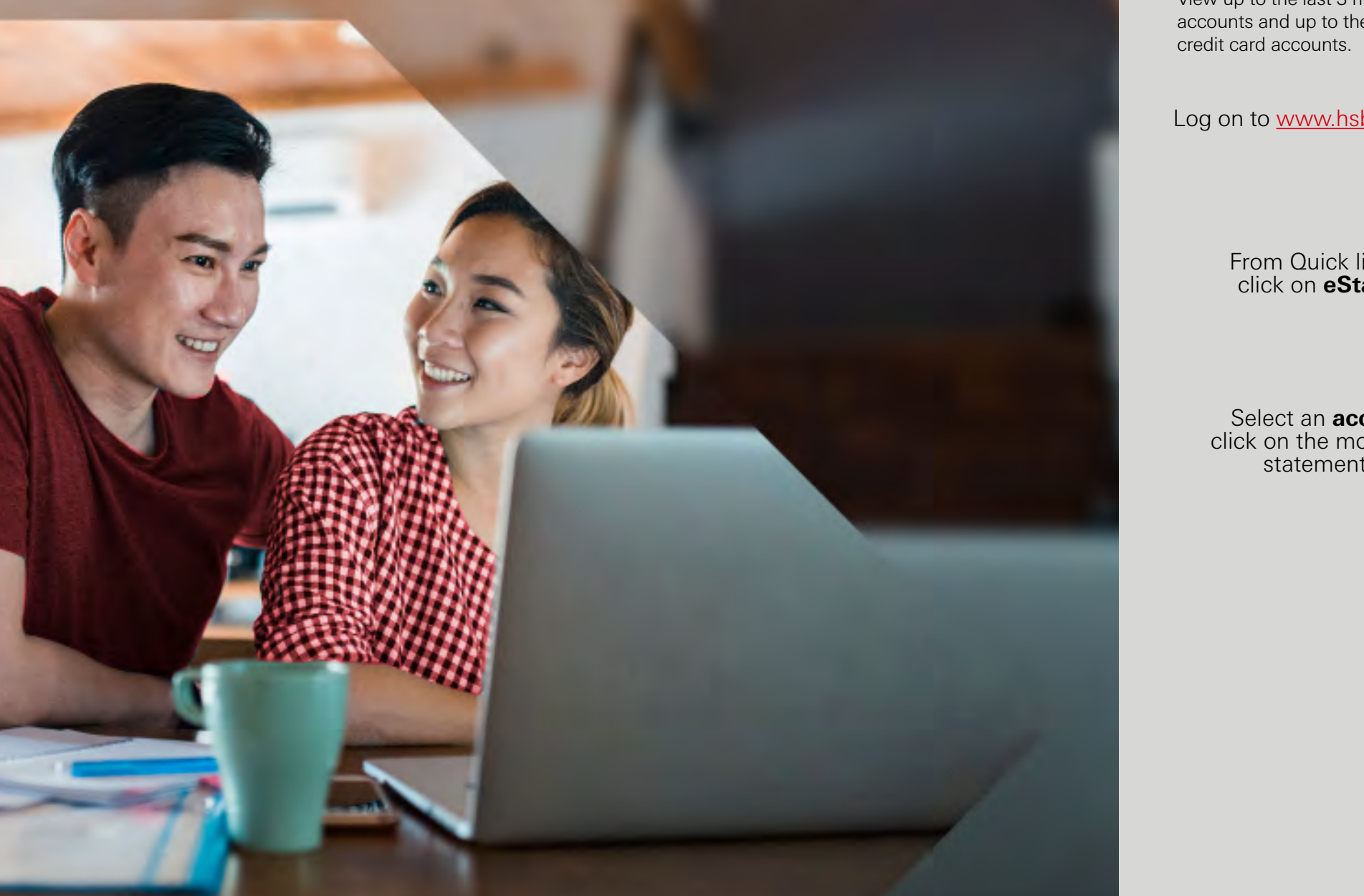

#### On your browser

View up to the last 3 months for your deposit accounts and up to the last 6 months for your

Log on to www.hsbc.com.ph.

From Quick links menu, click on **eStatements**.

Select an **account** and click on the month of the statement you want to view.

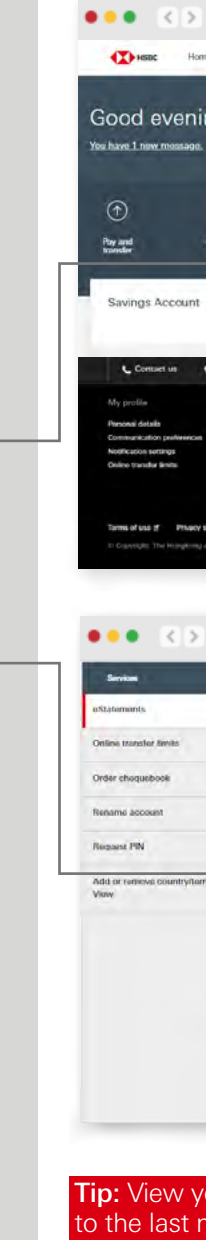

2

3

|               |                                                                                                    |                                                                                                    |                                                                                                    | ON<br>BANKII<br>VIDEC                  | ILINE<br>NG DEMO<br>available               |
|---------------|----------------------------------------------------------------------------------------------------|----------------------------------------------------------------------------------------------------|----------------------------------------------------------------------------------------------------|----------------------------------------|---------------------------------------------|
|               |                                                                                                    |                                                                                                    |                                                                                                    | _                                      |                                             |
| WW            | w.hsbc.com.ph                                                                                                    | ن <b>0</b> ه                                                                                                    |                                                                                                    | 002                                    |                                             |
| e Pay & T     | tansfer Services Products                                                                                                    | Help & support                                                                                                    |                                                                                                    |                                        | Jung off                                    |
| ng PA1        | FRICK CRUZ                                                                                                    |                                                                                                    |                                                                                                    | Last logged on 09 Fe                   | 6 2023 = 03:42-29 PM<br>Duick links         |
| 0<br>******   | C<br>Marage payers                                                                                                    | Manage latare<br>dated requests                                                                                                    | Communication<br>performances                                                                             | Secure<br>messages                     | Link or unlink<br>Global View<br>2000strins |
|               |                                                                                                    |                                                                                                    |                                                                                                    |                                        |                                             |
| usiment of P  | Chelmin Samiling security<br>Chelmin my casaring<br>Chelmin my casaring casaring<br>Chelmin King<br>Anguate Riv<br>Anguate Riv<br>Anguate Riv<br>Anguate Rive Costan Society of<br>Anguate Costan Society of Anguate Costan Society of Anguate Costan Society (Society Costan) | htelp and sope<br>Orlina sociarly<br>sociarly revealed<br>Orlina Benting<br>Orlina Benting<br>Orlina Benting<br>HSIC: Sociar &<br>HSIC: Sociar &<br>HS | vort<br>enn<br>FACh<br>HACh<br>HE ist designed for use ist the Ph<br>Iste ist designed for use ist the Ph | Dither ways to bank,<br>Mobile Berking | ) Chat                                      |
| ww            | w.hsbc.com.ph                                                                                                    |                                                                                                    |                                                                                                    |                                        | 0 0 e                                       |
|               | STATEMENTS                                                                                                    |                                                                                                    |                                                                                                    |                                        |                                             |
|               | View your eState                                                                                                    | ement<br>nents for your accoun                                                                                                    | ts.                                                                                                    |                                        |                                             |
|               | Statement selection                                                                                                    |                                                                                                    |                                                                                                    |                                        |                                             |
| nory w Global | Account                                                                                                    | сомро                                                                                                    | SITE STATEMENT                                                                                            |                                        |                                             |
|               | Download PDF state                                                                                                    | ments                                                                                                    |                                                                                                    |                                        | -                                           |
|               | 2023                                                                                                    |                                                                                                    |                                                                                                    |                                        | - 21                                        |
|               | 2022                                                                                                    |                                                                                                    |                                                                                                    |                                        | ~                                           |
|               |                                                                                                    |                                                                                                    |                                                                                                    |                                        |                                             |

#### Tip: View your transactions on the app up to the last month's cut off.

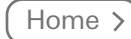

Back to your accounts

## Get Help & Support

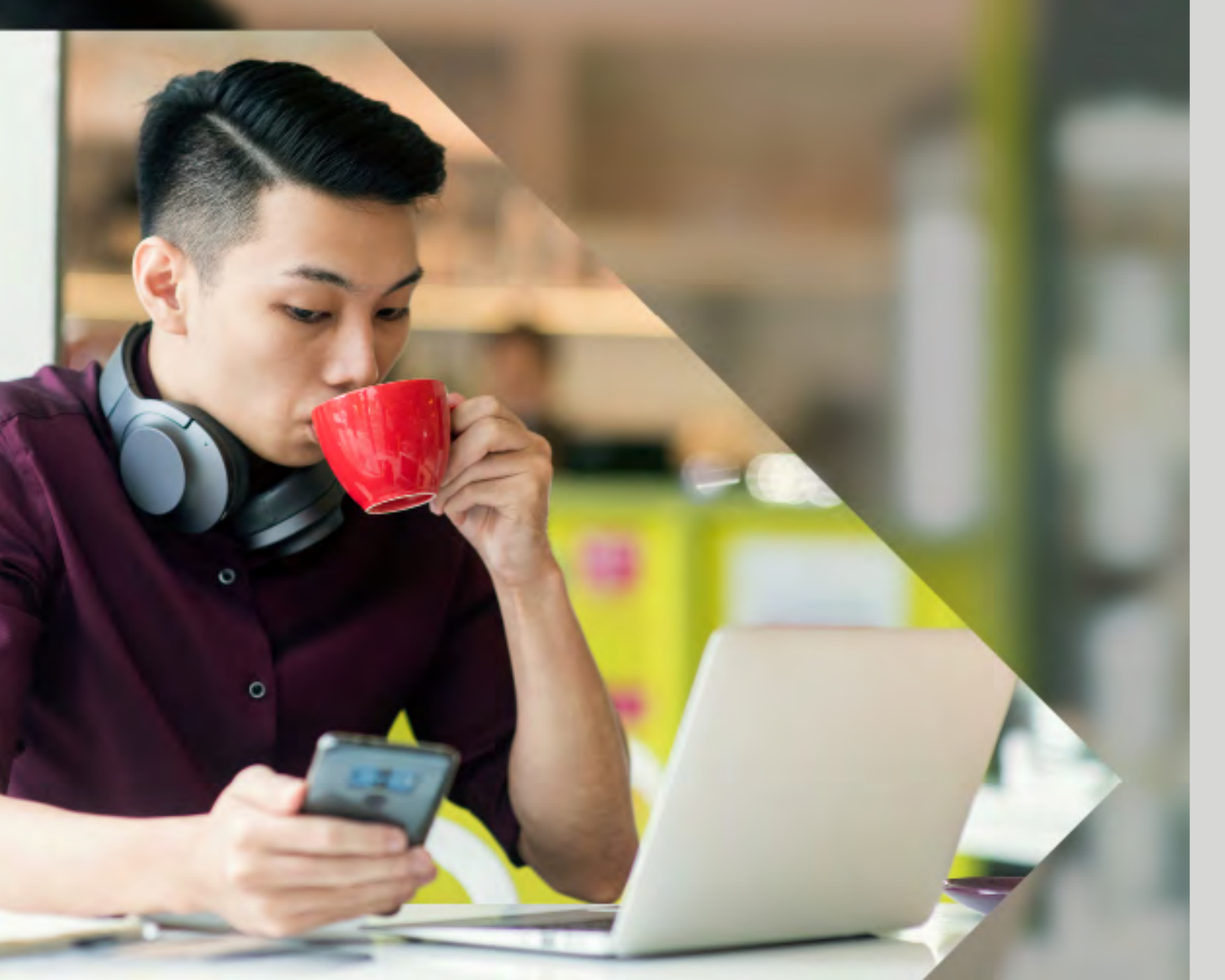

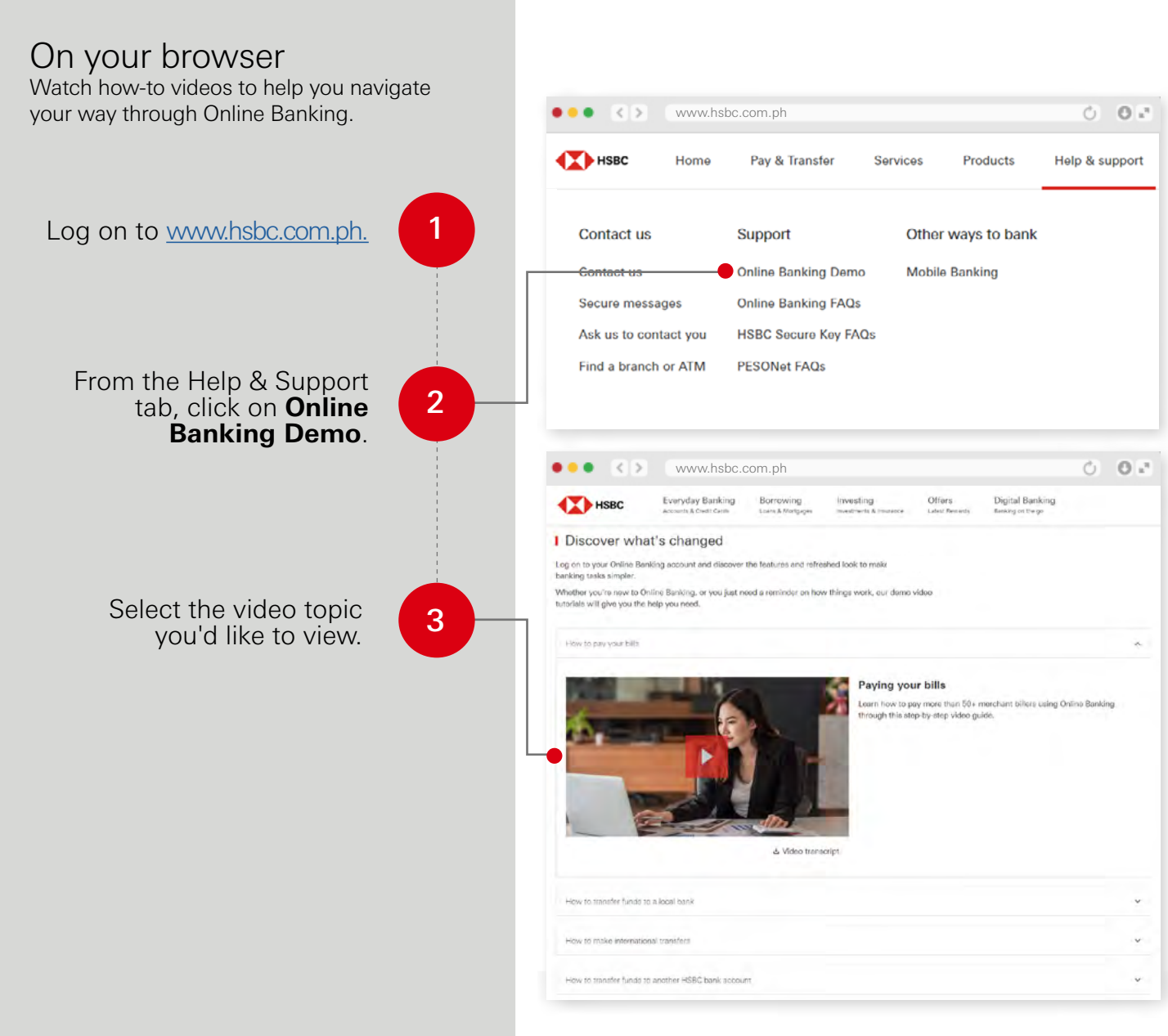

# Troubleshooting

On your browser

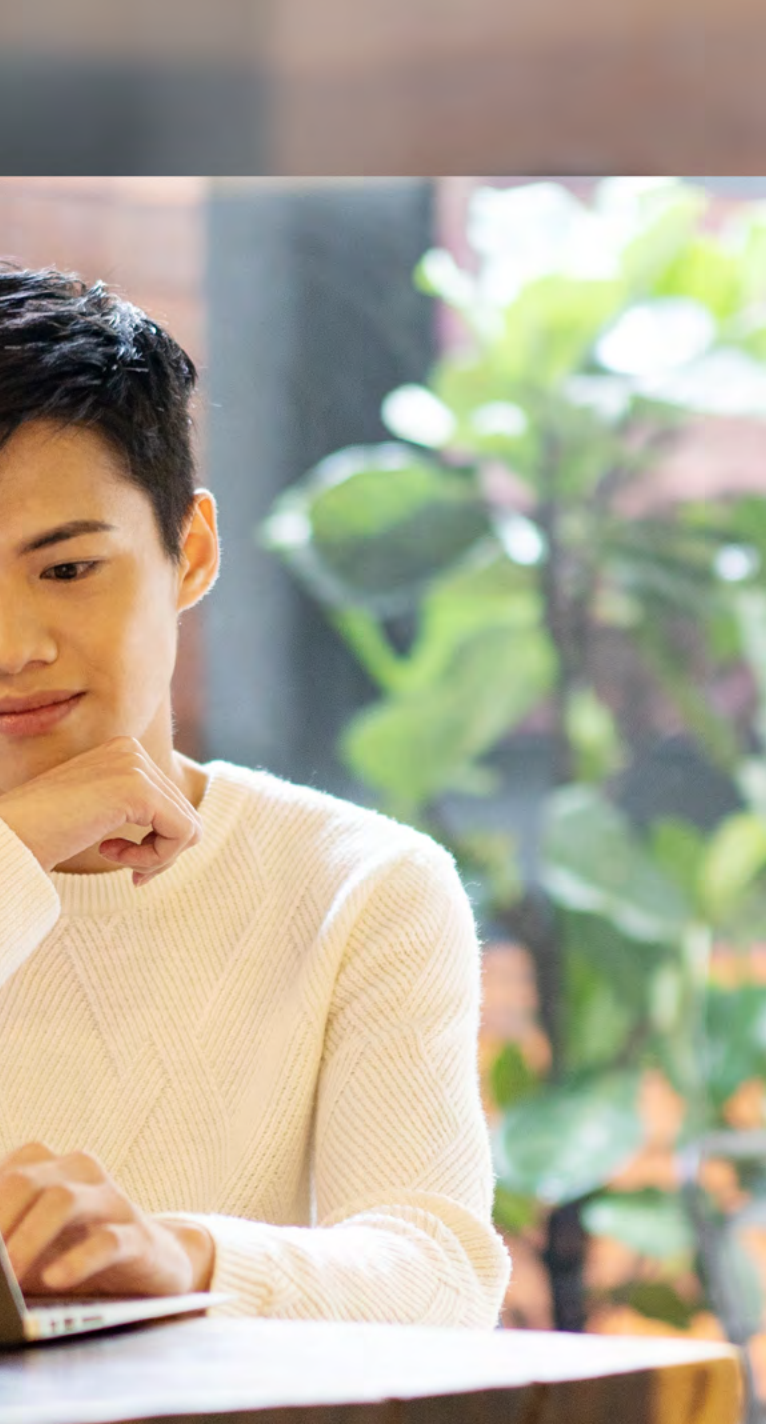

### Resetting your log on details Forgot my Memorable Answer

Click <u>here</u> if you forgot your Secure Key PIN or your Password Click <u>here</u> if you forgot at least two of your log on details

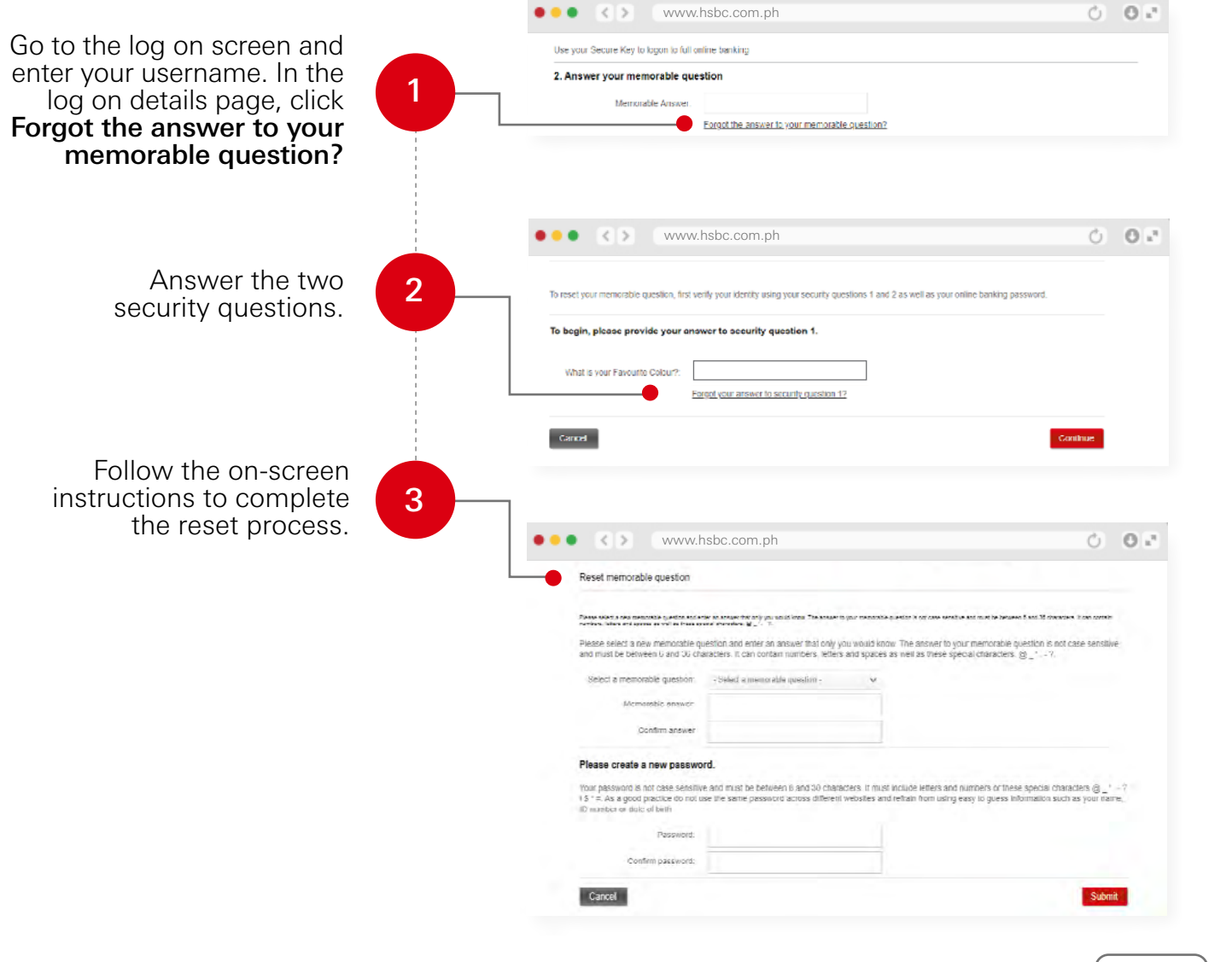

### Resetting your log on details Forgot my Password

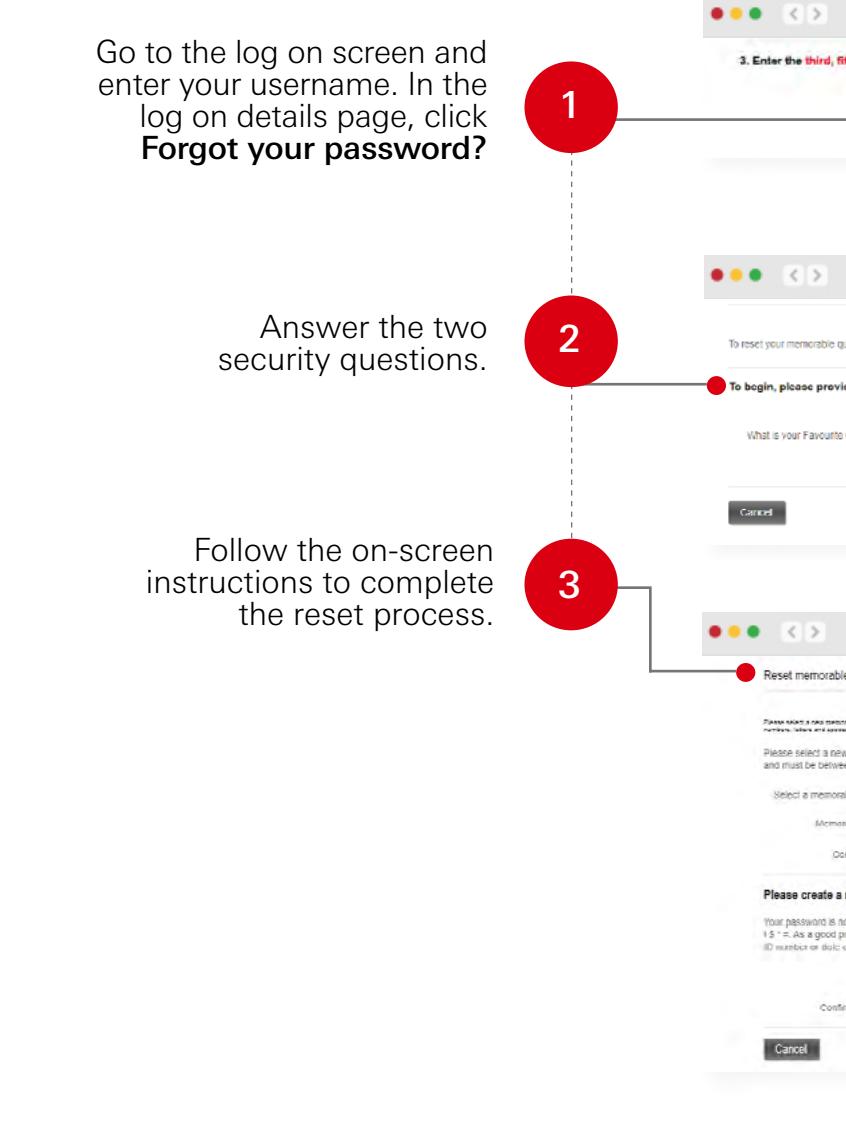

| www.ł                                                                                                    | nsbc.com.ph                                                                                                    |                                                                                                    | 0                                                                                                    | 0 "       |
|----------------------------------------------------------------------------------------------------|----------------------------------------------------------------------------------------------------|----------------------------------------------------------------------------------------------------|----------------------------------------------------------------------------------------------------|-----------|
| ifth and cixt                                                                                                    | characters of your password                                                                                                    |                                                                                                    |                                                                                                    |           |
| Password                                                                                                    |                                                                                                    |                                                                                                    |                                                                                                    |           |
|                                                                                                    | <u>Forgat your passwort/7</u><br>Forgat bolls your memoraatAic a server                                                                                                    | Shruwszeg nur lam.                                                                                                    |                                                                                                    |           |
|                                                                                                    |                                                                                                    |                                                                                                    |                                                                                                    |           |
|                                                                                                    |                                                                                                    |                                                                                                    |                                                                                                    |           |
|                                                                                                    |                                                                                                    |                                                                                                    |                                                                                                    |           |
| www.ł                                                                                                    | nsbc.com.ph                                                                                                    |                                                                                                    | Ů                                                                                                    | 0.2       |
|                                                                                                    |                                                                                                    |                                                                                                    |                                                                                                    |           |
| question, first ve                                                                                                    | ify your identity using your security que                                                                                                    | stions 1 and 2 as well as your online banking pa                                                                                                    | tssword.                                                                                                    |           |
| ide your anow                                                                                                    | ver to accurity question 1.                                                                                                    |                                                                                                    |                                                                                                    |           |
| Г                                                                                                    |                                                                                                    |                                                                                                    |                                                                                                    |           |
| e Colbur?:                                                                                                    |                                                                                                    |                                                                                                    |                                                                                                    |           |
|                                                                                                    |                                                                                                    |                                                                                                    |                                                                                                    |           |
| For                                                                                                    | gol your answer to security question 1?                                                                                                    |                                                                                                    |                                                                                                    |           |
| E                                                                                                    | igol your answer to security question 1?                                                                                                    |                                                                                                    | Continue                                                                                                    |           |
| Fo                                                                                                    | <u>gol your answer to security question 17</u>                                                                                                    |                                                                                                    | Continue                                                                                                    |           |
| 10                                                                                                    | ool your answer to security question 17                                                                                                    |                                                                                                    | Continue                                                                                                    |           |
| Fo                                                                                                    | igd your answer to security question 17                                                                                                    |                                                                                                    | Continue                                                                                                    |           |
| www.h                                                                                                    | <u>not con answer in scrunt queeton 12</u><br>Isbo, com, ph                                                                                                    |                                                                                                    | Continue                                                                                                    | 0.2       |
| www.h                                                                                                    | isbc.com.ph                                                                                                    |                                                                                                    | Contrue                                                                                                    | 0 ."      |
| EX WWW.h                                                                                                    | <u>ng yar answr in scruft gustinn 12</u><br>Isbo.com.ph                                                                                                    |                                                                                                    | Contrue                                                                                                    | 0 .*      |
| Early www.h                                                                                                    | isbo.com.ph                                                                                                    |                                                                                                    | Continue<br>C                                                                                                    | 0 -       |
| www.h                                                                                                    | isbc.com.ph                                                                                                    | gur renorman anter a or one wreter to four to been                                                                                                    | Continue<br>O                                                                                                    | 0 =*<br>  |
| WWW.P                                                                                                    | ISDC.com.ph                                                                                                    | ur roscotka e aktor i no zako oračja koricu i brani<br>ur voluši kozov. Tne ansner to your memorable a<br>ana spaces as nel as tnese special characters.        | Continue<br>Continue<br>et es té aucous transmission<br>puetion o not cale sersio<br>B 2 <sup>-1-1</sup>                                   | 0 x*      |
| WWW.P<br>We question<br>w memorable question<br>wable question                                                                                                    | ISDC. COM. ph<br>ISDC. COM. ph<br>ISDC. COM. ph<br>ISDC. COM. and an answer that only or<br>watches it. Can contain numbers, etters<br>- 546ed it means after gradient -                                                                                                    | per menotials and to a or one works and that to been<br>unouid know. The strenger to your memorable of<br>and spaces as nell as these special characters.       | Continue $\delta$                                                                                                    | 0 s*      |
| equestion<br>www.it<br>le question<br>w memoratie question<br>able question<br>instite answer                                                                                                    | ISDC. COM. ph<br>ISDC. COM. ph<br>ISDC. com. ph<br>ISDC. com. ph<br>ISDC.                                                                      | por memoria a setter i or one west a sot met to team<br>u would know. The answer to your memorable q<br>and spaces as nell as these special characters.         | Continue $\delta$                                                                                                    | 0 -       |
| Los<br>www.l<br>le question<br>to memorable question<br>toble question<br>toble question<br>toble question                                                                                                    | son example of the second constraint of the second of the second constraints of the second constraints of the second const                                                                                                    | par executive executive software software and the branch<br>In would know. The session for your memorable of<br>and spaces as mell as these special characters. | Continue<br>of east of operation is not case sample<br>By _* Y.                                                                            | 0 **<br>* |
| www.h                                                                                                    | Instruction and enter on scruptly question 17<br>Instruction of the second second                                                                                                    | u vouid konzu. The answer to your memorable of<br>and spaces as not as these special characters.                                                                | Continue<br>()<br>and exit there are a service<br>puestion is not case service<br>B _* - ?                                                 | 0 *       |
| Les www.f                                                                                                    | ISBC.com.ph<br>SBC.com.ph<br>we are an answer to security questions. The security<br>sectors are are an answer that only you<br>sectors and ensure an answer that only you<br>sectors and ensure an answer that only you<br>are an answer and sectors and the sector of the<br>common of the sector of the sector of the sectors<br>common of the sector of the sectors and the sectors<br>of the sector provide question -<br>common of the sector of the sectors and the sectors and the<br>sectors and ensure provided across all there it is<br>the sector sectors and the sectors all there it is<br>the sector sectors and the sectors all there it is<br>the sector sectors and the sectors all there it is<br>the sector sectors and the sectors all there it is<br>the sector sectors and the sectors all there it is<br>the sector sectors and the sectors all there it is<br>the sector sectors all the sectors all there it is<br>the sector sectors all the sectors all the sectors all                                                                                                    | per massible, pairs is or row write a tri min to brand<br>u would know. The answer to your memorable q<br>and spaces as well as these special characters.       | Continue<br>Continue<br>et au 11 descare : transmissi<br>puestion is not case sensiti<br>B 7.                                              | 0.0       |
| WWW.P<br>le question<br>w memorable question<br>mole question<br>mole | ISDC.COM.ph<br>SDC.COM.ph<br>SDC.C | pur reservative and a very one work, a ket must to beaut<br>and spaces as need as these special characters.                                                     | Continue<br>C<br>e 1 est 10 acceses trae conta<br>pietion is not cate sensiti<br>B 7.                                                      | 0 .*<br>  |
| EX<br>WWW.P<br>le question<br>w memoratile question<br>work of the second second<br>work of the second second<br>work of the second second<br>second second second<br>second second second<br>pactice of here<br>Password:<br>Impactword:                                                                                                    | ISDC.COM.ph<br>ISDC.COM.ph<br>ISDC.                           | per meaning and a strate of your memorable of<br>and spaces as need as these special characters.                                                                | Continue<br>Continue<br>et es té aveces transverse<br>puedion e not case sensit<br>e species cransiclers @t<br>bransition such as your lie | 0 a*      |
| Les www.h                                                                                                    | Isbc.com.ph<br>Isbc.com.ph<br>Isbc.                           | par research as a set or to your memorable of<br>and spaces as need as these special characters.                                                                | Continue<br>Continue<br>et est Moneces i son contra<br>uestion is not cate sensiti<br>B 7.                                                 | 0.        |

### Resetting your log on details Forgot at least two of my log on details

• • • • • www.hshc.com.ph 0.02 Go to the log on screen and enter your username. In the To begin, please provide your answer to security question 1 log on details page, click March & some Researcher Colours? either Forgot the answer Encodyour answer to security ou to your memorable auestion? • • • • • www.hsbc.com.ph 0 0 -Click Forgot your answer Before you begin 2 As you have forgetten two or more of your accurity antimipal, they must all be treast. For your accurity, your clenitry will be need to to security question 1? the constituent has below decree Smply entry your new security details and then call as straight many to complete this result and Please have your Telephone Ranking security member in band before loss of Read through the **Before** Cancel Continue you begin page then 3 click Continue. 002 • • • • < > www.hsbc.com.ph \$1 in two security totals: Follow the on-screen Calact a manufaltia ministric instructions and fill out the interest preventing of an other and the try of watches. The same char required information to 4 reset your security details. Click Continue. Contin & tatta Acerd Take note of your **reset** the sum of the second second sec Applying the limit divides it: 10-713.1 We need upon to done in the party collector reference number shown carry in where he strength it was more taken and where the to an effective location and real on the confirmation screen. 5 Country 1 Call us so we can help you CARD IN COMPANY in completing the reset.\* Article science and see shows 3 and 5

## Unable to transfer

If you have enough funds but your transfers are not going through, your account's transfer limits might be the issue. Check your limits through these steps:

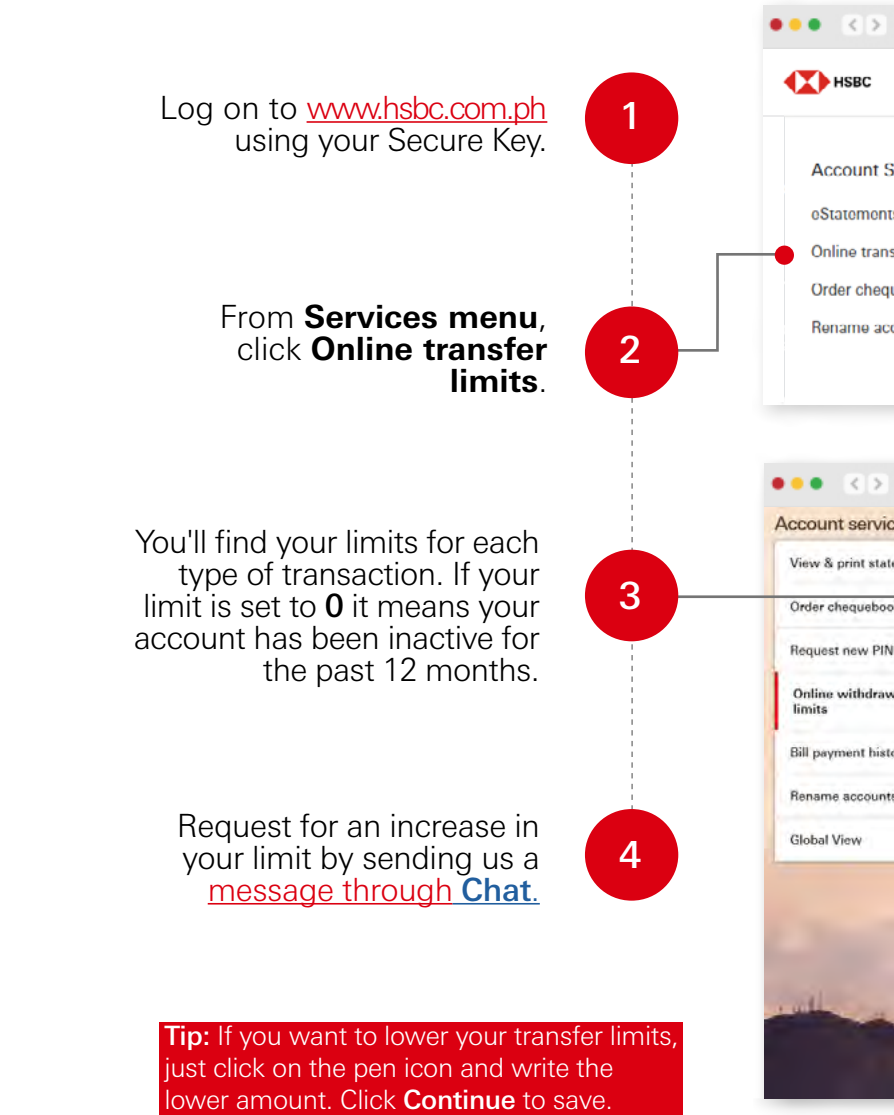

\* Premier hotline: (02) 8858-0800 or (02) 7976-8080 from Metro Manila | +1-800-1-888-4722 domestic toll-free for calls outside Metro Manila through PLDT landlines | + (International Access Code) 800-100-85-808 international toll-free for selected countries/regions | Lines are open 24 hours.

Personal banking hotline: (02) 8858-0000 or (02)7976-8000 from Metro Manila | +1-800-1-888-8555 domestic toll-free for calls outside Metro Manila through PLDT landlines | + (International Access Code) 800-100-85-800 international toll-free for selected countries/regions | Lines are open 24 hours.

| www.hsl           | oc.com.ph                                       |          |          | Ó 0 2          |
|-------------------|-------------------------------------------------|----------|----------|----------------|
| Home              | Pay & Transfer                                  | Services | Products | Help & support |
| Services          | Global View                                     |          |          |                |
| ts<br>sfer limits | Add or remove<br>country/territory in<br>View B | Global   |          |                |
| uebook 🔒          |                                                 |          |          |                |
| count             |                                                 |          |          |                |
|                   |                                                 |          |          |                |
|                   |                                                 |          |          |                |

| es            |                                                                                                    |                                                         |           |
|---------------|----------------------------------------------------------------------------------------------------|---------------------------------------------------------|-----------|
| ments         | Change online withdrawal an                                                                                                    | d transfer limits                                       | 2 3       |
|               | Set lower move money limits<br>Set limits for each type of transaction in                                                                           | online banking                                          |           |
| al & transfer | Type of transaction                                                                                                    | Daily                                                   |           |
| ry            | Transfer between your own accounts                                                                                                    | <b>FIE</b> (0,000,000,00                                | 1         |
|               | Bill payments                                                                                                    | PHE 250,000.00                                          | 1         |
| -             | Transfer to pre-designated payees                                                                                                    | Ptel 250,600 00                                         | 1         |
|               | Transfer to non-designated payees                                                                                                    | per 250,000.00                                          | 1         |
|               | Increasing Move Money Limits<br>To help present head, you cannot reaction teritis unle<br>1021 (\$\$53.0000 pr. 102; 1976-1000), or read on HSBC ar | ne. Ta menane transisianta, ante<br>male Finis e transf | aut un ér |
|               | Online benung Terms & Conditions                                                                                                    |                                                         |           |

Home >

## Security Reminders

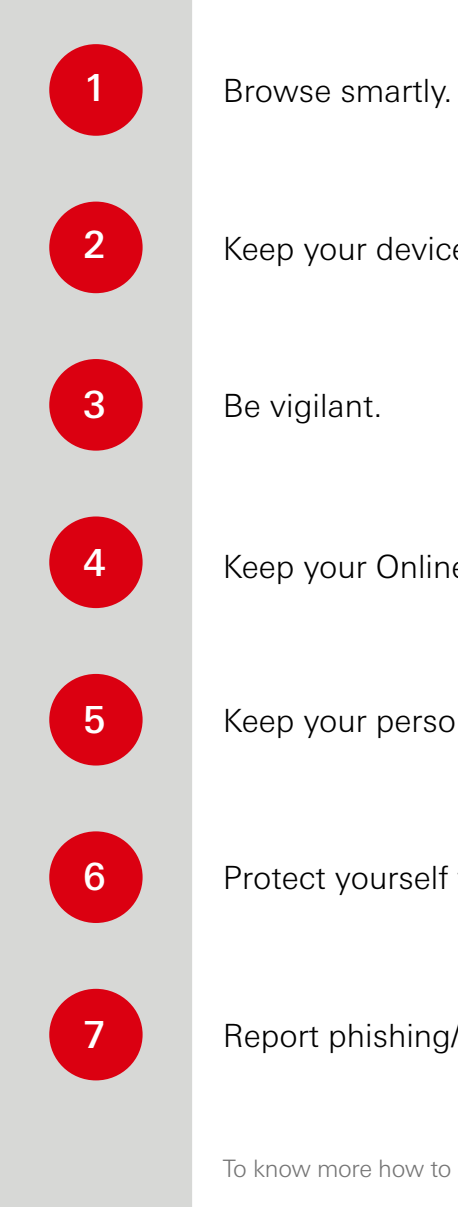

Keep your device updated.

Keep your Online Banking account safe.

Keep your personal data safe.

Protect yourself from ATM fraud.

Report phishing/vishing/smishing attempts.

To know more how to better protect yourself from fraud, click here.

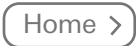

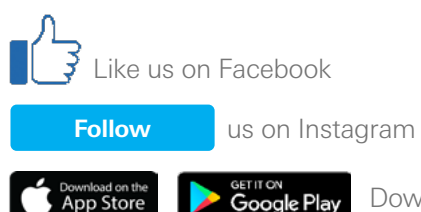

Download the app now

Issued by The Hongkong and Shanghai Banking Corporation Limited.

To contact HSBC for inquiries or complaints, call (02) 8858-0000 or (02) 7976-8000 from Metro Manila, +1-800-1-888-8555 PLDT domestic toll-free, (International Access Code) +800-100-85-800 international toll-free for selected countries/regions, talk to us through the Chat feature of our website hsbc.com.ph, or visit hsbc.com.ph/feedback.

The Hongkong and Shanghai Banking Corporation Limited is an entity regulated by the Bangko Sentral ng Pilipinas (Bangko Sentral) http://www.bsp.gov.ph. You may get in touch with the Bangko Sentral Consumer Protection and Market Conduct Office through their Email: consumeraffairs@bsp.gov.ph; Webchat: http://www.bsp.gov.ph; Facebook: https://www.facebook.com/BangkoSentralngPilipinas or SMS: 021582277 (for Globe subscribers only). Deposits are insured by PDIC up to PHP500,000 per depositor.

PUBLIC